# Le Multimédia Orchestré Version 2

### PREPARATIFS

#### Particularités préalables :

C'est un logiciel livré sur un cédérom. Le cédérom sert de clé de débridage. Il est donc nécessaire de l'avoir sous la main pour travailler avec les élèves. MO2 pouvant réclamer de mettre le cédérom original dans le lecteur.

# **INSTALLATION SUR LE SERVEUR**

1. A partir de la station :

- 1) Se connecter en administrateur avec un lien J : à \\<SERVEUR>\WINAPPLI
- 2) Lancer l'installation et donner J:\MOV2 comme répertoire d'installation (au lieu de C:\MOV2)

2. <u>Opérations spécifiques</u> :

1) Depuis C:\WINDOWS\SYSTEM, copier les fichiers suivants dans J:\MOV2 :

owl200.dll, bc40rtl.dll, bids40.dll, bivbx10.dll. et saxtabs.vbx

:

- 2) Lancer une première fois MOV2.EXE, il est alors obligatoire de fournir le cédérom. Désactiver la fonction sauvegarde automatique (facultatif)
- 3) Récupérer le fichier mo2.ini qui se trouve dans C:\WINDOWS et le copier dans J:\MOV2

# **INSTALLATION LOCALE SUR LES STATIONS**

Finaliser l'installation locale :

II faut mettre le fichier MO2.INI dans C:\WINDOWS de chaque station

Ceci peut se faire soit avec une disquette soit à la connexion, en ajoutant une ligne dans le fichier Debcnx.ini du répertoire \Altair\Ir.sys\Bd du serveur.

Cette ligne sera supprimée quand toutes les stations auront été connectées au moins une fois.

#### ALTGEST Fiche complète.

| Nom du logiciel :   |
|---------------------|
| Description :       |
| Nom du partage :    |
| Répertoire Racine : |
| Batch :             |
| Type :              |
| Resp. Log. :        |

MO2 Multimédia orchestré \\<SERVEUR>\WINAPPLI P:\ J:\MOV2\MOV2.EXE Windows 16 ou 32 bit xxx

#### **PARTICULARITES FINALES**

Debcnx.ini :

Dans la section [Copie], rajouter la ligne suivante : J:\MOV2\MO2.INI=C:\WINDOWS